| Step | Document/TW Screen      | Box/Line                   | Learning Points to Check & Emphasize                                                     |
|------|-------------------------|----------------------------|------------------------------------------------------------------------------------------|
| 0    | Intake/Interview Sheet  | Page 1, Mailing Address    | Anna had a number of incorrect or unsure answers on her Intake/Interview sheet.          |
|      | Note 10                 | line                       | Make the following corrections on the sheet:                                             |
|      |                         |                            | - Change address from 365 Wilkes Drive to 356 Wilkes Drive                               |
|      |                         | Page 2, Part III           |                                                                                          |
|      | - W-2 Butler & Note 3   | - Line 2 Tips              | - Change answer for tip income to YES                                                    |
|      | - Note 8h               | - Line 5 NJ Income tax     | - Change answer for state income tax refund to YES                                       |
|      |                         | refund                     |                                                                                          |
|      | - 1099-R from Tri-state | - Disability Income        | - Change answer for disability income to YES                                             |
|      | - 1099-R from Northern  | - IRA Distribution         | - Change answer for IRA distribution to YES                                              |
|      |                         | Page 2, Part IV            |                                                                                          |
|      | - Note 15               | - Line 7 Real Estate Taxes | - Change answer for real estate taxes to NO                                              |
|      |                         | Page 4, Section B          | On Intake/Interview Sheet, fill in answers to questions in Section B:                    |
|      |                         |                            | - Question 1 - YES James (ex-husband)                                                    |
|      |                         |                            | - Question 2 - NO                                                                        |
|      |                         |                            | - Question 3 - NO                                                                        |
|      |                         |                            | - Question 4 - YES James & Grete                                                         |
|      |                         |                            | - Question 5 - YES James & Grete                                                         |
|      |                         |                            | Based on these answers & Pub 4012 (Page C-4), only Grete will be claimed as a            |
|      |                         |                            | dependent                                                                                |
| 1    | Main Info Screen        | Home Address line          | Be sure to enter correct address: 356 Wilkes Drive                                       |
|      | Note 10                 |                            |                                                                                          |
|      | Note 12                 | Total & Permanent          | Check box in taxpayer column for "If totally & permanently disabled"                     |
|      |                         | Disability line            |                                                                                          |
|      | Intake/Interview Sheet, | Presidential Election      | Check box since Anna wishes to donate \$3 to Presidential Election Campaign              |
|      | Page 2 bottom           | question                   |                                                                                          |
|      | Note 4                  | Filing Status, Line 4 Head | Filing status = Head of Household. Although the qualifying person fields turn red, it is |
|      |                         | of Household               | not necessary to enter anything in these fields at this point. The fields will no longer |
|      |                         |                            | be red after filling in the Dependents section.                                          |
|      |                         |                            |                                                                                          |
|      |                         |                            |                                                                                          |
|      |                         |                            |                                                                                          |
|      |                         |                            |                                                                                          |
|      |                         |                            |                                                                                          |

| Step | Document/TW Screen   | Box/Line               | Learning Points to Check & Emphasize                                                    |
|------|----------------------|------------------------|-----------------------------------------------------------------------------------------|
|      | Note 4               | Dependents/            | List James first (no need for last name, since same as Anna's). He must be listed even  |
|      |                      | Nondependents section  | though ex-husband is claiming him so that he can be considered for Child &              |
|      |                      |                        | Dependent Care (DC) credit & Earned Income credit (EIC). James' name will not show      |
|      |                      |                        | in the Dependents section of the 1040 itself                                            |
|      |                      |                        | Relationship: Son                                                                       |
|      |                      |                        | Months in Home: 12                                                                      |
|      |                      |                        | Code: 0 Nondependent                                                                    |
|      |                      |                        | Check boxes for DC & EIC (TW populates Form 2441 in forms tree for DC)                  |
|      |                      |                        | TW will not check box for CTC because must be a dependent to qualify for CTC            |
|      | Note 4               | Dependents/            | List Grete second (no need for last name, since same as Anna's)                         |
|      |                      | Nondependents section  | Relationship: Daughter                                                                  |
|      |                      |                        | Months in Home: 12                                                                      |
|      |                      |                        | Code: 1 Your child who lives with you                                                   |
|      |                      |                        | Check boxes for DC & EIC                                                                |
|      |                      |                        | TW will automatically check box for CTC                                                 |
|      |                      |                        | Note: Head of Household boxes should no longer be red                                   |
|      | Prep Use Form Screen | Line 11                | Answer NONE to language question                                                        |
|      |                      | Line 12                | Answer YES to disabled question                                                         |
|      |                      | Line 13                | Preparer's initials                                                                     |
|      |                      | Line 14                | QR initials (but only after Quality Review done)                                        |
| 2    | W-2 Screen           | " Check if this is the | Check this box since address is correct                                                 |
|      | Oakwood World-Herald | taxpayer's address     |                                                                                         |
|      |                      | shown on the W-2" line |                                                                                         |
|      |                      | Employer's name &      | Enter Employer ID #. TW will populate name & address if in database. Always check       |
|      |                      | address fields         | to make sure it matches printed W-2; address can frequently change                      |
|      |                      | Box 14, NJSUI line     | Because only 4 lines on W-2 form, put NJSUI in 4 <sup>th</sup> row and enter WF/SWF and |
|      |                      |                        | Unemployment amounts in 2 <sup>nd</sup> and 4 <sup>th</sup> rows                        |
|      |                      |                        | If had more than 4 lines on W-2 form, could just add WF/SWF amount to                   |
|      |                      |                        | Unemployment amount & enter total on NJSUI line                                         |
| 3    | W-2 Screen           | W-2 in forms tree      | Use + sign next to W-2 in forms tree to add a second W-2 form                           |
|      | Butler, Inc          |                        |                                                                                         |

| Step | Document/TW Screen | Box/Line                 | Learning Points to Check & Emphasize                                                   |
|------|--------------------|--------------------------|----------------------------------------------------------------------------------------|
|      |                    | " Check if this is the   | Check this box since address is correct                                                |
|      |                    | taxpayer's address       |                                                                                        |
|      |                    | shown on the W-2" line   |                                                                                        |
|      |                    | "Check if employer was   | Employer verification line is in red. Double check W-2 paper amounts and confirm       |
|      |                    | contacted to verify W-2" | with TP that amounts entered on W-2 screen are correct & then "get the red out"        |
|      |                    | line                     |                                                                                        |
|      |                    | Employer's name &        | Enter Employer ID #. TW will populate name & address if in database. Always check      |
|      |                    | address fields           | to make sure it matches printed W-2; address can frequently change                     |
|      | Note 3             | Boxes 1, 3, 4, 7, 8      | When you enter Box 1 Wages, Tips, etc., TW automatically populates Boxes 3, 4, 5, &    |
|      |                    |                          | 6. Box 3 for Social Security Wages does not match to printed W-2. This is because      |
|      |                    |                          | Box 1 amount also includes Social Security Tips from Box 7 (tips that employee         |
|      |                    |                          | reported to employer). Once you enter Box 7 amount, TW will change Box 3 amount        |
|      |                    |                          | to match printed W-2, so no need to use "Check to take calculations off lines 3, 4, 5, |
|      |                    |                          | 6" box. Employer deducts SS & Medicare taxes from SS tips & includes in Box 4 SS       |
|      |                    |                          | Tax Withheld & Box 5 Medicare Tax Withheld                                             |
|      |                    |                          | NOTE: Box 3 (\$1,944) + Box 7 (\$588) = Box 1 (\$2,532)                                |
|      |                    |                          | Tips < \$20 in a month do not have to be reported to the employer & no SS or           |
|      |                    |                          | Medicare tax is due                                                                    |
|      |                    |                          | Employer collects amounts of all tips reported by employees. If total does not equal   |
|      |                    |                          | a certain % of sales required by law, employer will allocate difference across all     |
|      |                    |                          | employees & report taxpayer's share in Box 8 Allocated Tips. Employer does not         |
|      |                    |                          | withhold SS or Medicare taxes on allocated tips                                        |
|      | Form 4137 Screen   | Line 5                   | TW populates Form 4137 in forms tree when amount is entered in Allocated Tips Box      |
|      |                    |                          | 8. This form is used to calculate SS & Medicare tax due on allocated tips. TW          |
|      |                    |                          | completes most of form from W-2 info. Can enter total of all tips < \$20/month on      |
|      |                    |                          | Line 5 to exclude them from the SS/Medicare tax calculation                            |
|      | 1040 Page 1 Screen | Line 7                   | TW will transfer both Box 1 Wages, Tips (includes SS Tips from Box 7) + Box 8          |
|      |                    |                          | Allocated Tips to 1040 Wages line                                                      |
|      | 1040 Page 2 Screen | Line 57                  | TW will transfer SS/Medicare taxes due from Form 4137 Line 13 to 1040 Line 57, &       |
|      |                    |                          | will check box for Form 4137                                                           |

| Step | Document/TW Screen    | Box/Line                | Learning Points to Check & Emphasize                                                    |
|------|-----------------------|-------------------------|-----------------------------------------------------------------------------------------|
|      | W-2 Screen            | Box 14, Disability line | Notice that there is a Private Plan (PP) # for disability (DI) at bottom of W-2.        |
|      |                       |                         | Recommend entering into TW with type = NJSDIPP, instead of NJSDI (state disability      |
|      |                       |                         | plan only). TW will then stop the amount from flowing through to Schedule A Line 5a     |
|      |                       |                         | State Income Taxes (should now be \$906)                                                |
|      | NJ 2450 Screen        | Line 1b                 | Anna had 2 employers & contributed more than the maximum amount for disability.         |
|      |                       |                         | Entering disability under NJSDIPP also stops the amount from flowing through to NJ      |
|      |                       |                         | Form 2450 for Excess Unemployment and Disability. Must manually add the amount          |
|      |                       |                         | to Form 2450 by linking to a scratch pad from the Butler Inc disability box (Line 1b    |
|      |                       |                         | Column B). Also add Private Plan #9786654 on Line 1b                                    |
|      | NJ 1040 Page 3 Screen | Line 53                 | TW transfers the excess disability from 2450 Line 5 to 1040 Line 53 so that taxpayer    |
|      |                       |                         | can recoup the excess amount paid (\$24)                                                |
| 4    | Interest Statement    | Box 1 or 3 Amount       | Enter interest. TW will transfer back to Schedule B & 1040 Line 8a                      |
|      | Parks National Bank   | column                  |                                                                                         |
|      |                       | Federal Withheld column | Enter Federal tax withheld. TW will transfer to 1040 Line 62                            |
| 5    | 1099-R Screen         | " Check if this is the  | Check this box since address is correct                                                 |
|      | Northern Financial    | taxpayer's address      |                                                                                         |
|      | Services              | shown on the W-2" line  |                                                                                         |
|      | Note 6                |                         |                                                                                         |
|      |                       | Payer's name & address  | Enter Payer ID #. TW will populate name & address if in database. Always check to       |
|      |                       | fields                  | make sure it matches printed 1099-R; address can frequently change                      |
|      |                       | Box 7                   | Ensure that Code 1 is entered in Box 7. This indicates that it is an early distribution |
|      |                       |                         | from an IRA (prior to age 59 1/2, no known exception). Money was used to pay off        |
|      |                       |                         | credit card debt, which is not an exception that can be claimed on Form 5329 to         |
|      |                       |                         | avoid 10% penalty. Cannot claim exception for permanent & total disability              |
|      |                       |                         | (exception code 03) because when distribution was taken in January, she was not yet     |
|      |                       |                         | disabled (accident happened in June). If Anna had been disabled when she took the       |
|      |                       |                         | distribution, she could have qualified for exception.                                   |
|      |                       |                         | NOTE: Back of 1099-R lists all Box 7 codes. 2013 Pub 4012 Page D-18 lists 1099-R        |
|      |                       |                         | codes & whether in or out of scope                                                      |
|      | 1040 Page 2 Screen    | Line 58                 | TW automatically populates 10% penalty on Line 58 of 1040                               |
|      | 1099-R Screen         | Box 7                   | Ensure that IRA box is checked so that amounts will transfer to 1040 Line 15 for IRAs,  |
|      |                       |                         | not Line 16 for pensions                                                                |

| Step | Document/TW Screen      | Box/Line                   | Learning Points to Check & Emphasize                                                 |
|------|-------------------------|----------------------------|--------------------------------------------------------------------------------------|
| 6    | 1099-R Screen           | 1099-R in forms tree       | Use + sign next to 1099-R in Forms Tree to get a second 1099-R form                  |
|      | Tri-State Publishers    |                            |                                                                                      |
|      |                         | " Check if this is the     | Check this box since address is correct                                              |
|      |                         | taxpayer's address         |                                                                                      |
|      |                         | shown on the W-2" line     |                                                                                      |
|      |                         | Payer's name & address     | Enter Payer ID #. TW will populate name & address if in database. Always check to    |
|      |                         | fields                     | make sure it matches printed 1099-R; address can frequently change                   |
|      |                         | Box 7                      | Distribution code in Box 7 is 3 for permanent & total disability. Ensure that box is |
|      |                         | "Check if disability &     | checked under box 7 on TW screen ("Check if disability & taxpayer is disabled.") if  |
|      |                         | taxpayer is disabled" line | and only if TP is under his employer's minimum retirement age This box is on TW      |
|      |                         |                            | screen—no corresponding box on 1099-R form). This will put the \$5,400 under         |
|      |                         |                            | Wages on 1040 Line 7, rather than under Pensions on 1040 Line 16                     |
|      |                         |                            | Having pre-retirement disability on 1040 Wages Line 7, instead of Line 16, could be  |
|      |                         |                            | important for EIC (which requires earned income) & for other reasons                 |
|      | NJ 1040 Page 2 Screen   | Lines 14 & 19              | Once the disability box is checked, TW will exclude the disability amount from NJ    |
|      |                         |                            | pension income on NJ 1040 Line 19 if taxpayer is under 65                            |
| 7    | Sch C Page 1 Screen     | Line A                     | Enter: "Editing"                                                                     |
|      | Wright Publishing, etc. | Line B                     | Enter: "541990"                                                                      |
|      | Note 1                  | Line F                     | Check Cash box                                                                       |
|      | Note 2                  | Line G                     | Check Yes box                                                                        |
|      | Note 14                 | Line H                     | Do not check box since business started in 2009                                      |
|      |                         | Line I                     | Check No box                                                                         |
|      |                         | Part I, Line 1             | Must link to 1099-MISC screen from Line 1 to enter Nonemployee Compensation; do      |
|      |                         |                            | not enter directly on 1099-MISC without linking because TWO will not be able to      |
|      |                         |                            | transfer the income back to Schedule C. 1099-MISC can be associated with other       |
|      |                         |                            | forms (such as 1040 Line 21, Schedule E, etc.)                                       |

| Step | Document/TW Screen    | Box/Line              | Learning Points to Check & Emphasize                                                 |
|------|-----------------------|-----------------------|--------------------------------------------------------------------------------------|
|      | Sch C Page 2 Screen   | Part IV               | Enter the following for mileage expenses                                             |
|      |                       | Line 43               | Enter: 7/1/2009                                                                      |
|      |                       | Line 44a              | Enter: 234 business miles                                                            |
|      |                       | Line 44c              | Enter: 10,000 other miles                                                            |
|      |                       | Under Line 44         | Check box for TW to automatically calculate business miles at standard mileage rates |
|      |                       |                       | (\$.555/mile). TW will automatically transfer total to Schedule C Page 1 Line 9      |
|      |                       | Line 45               | Check Yes box                                                                        |
|      |                       | Line 46               | Check No box                                                                         |
|      |                       | Line 47a              | Check Yes box                                                                        |
|      |                       | Line 47b              | Check Yes box                                                                        |
|      |                       | Part V Other Expenses | List paper, printer cartridges, postage & phone service expenses. Also list word     |
|      |                       |                       | processing course as business expense for now. (Will try other education expense     |
|      |                       |                       | options later). TW will transfer total (\$4,798) from Line 48 to Line 27a on Page 1  |
|      | Sch C Page 1 Screen   | Line 31               | TW will calculate net profit (\$7,248) & transfer to 1040 Line 12                    |
|      | 1040 Page 1 Screen    | Line 12               |                                                                                      |
|      | 1040 Page 2 Screen    | Line 56               | After completion of Schedule C, TW will automatically calculate Self-Employment      |
|      |                       |                       | Tax. Self-employment tax for 2012 was 13.3%, with 10.4% for Social Security and      |
|      |                       |                       | 2.9% for Medicare. The SS part was reduced 2% due to a temporary payroll tax cut.    |
|      |                       |                       | It will rise back to 15.3% for 2013                                                  |
|      | 1040 Page 1 Screen    | Line 27               | TW will also automatically calculate the employer-equivalent portion of the self-    |
|      |                       |                       | employment tax. You can deduct that portion as an adjustment to income               |
| 8    | 1099-G Screen         | Line 2                | Enter unemployment compensation from 1099-G Box 1                                    |
|      | New Jersey Department | Line 5                | Enter federal income tax withheld from 1099-G Box 4                                  |
|      | of Labor              | Line 6                | "Get the red out" of Line 6 (if red) since no NJ taxes were withheld                 |
|      | 1040 Page 3 Screen    | Line 38               | NJ Taxable Income does not change since unemployment is not taxable in NJ            |
|      |                       |                       | Even though NJ Taxable Income does not change, NJ Refund goes down because NJ        |
|      |                       |                       | EIC amount went down. NJ EIC amount went down because it always 20% of federal       |
|      |                       |                       | EIC amount and federal EIC amount went down. Federal EIC amount went down            |
|      |                       |                       | because federal AGI went up due to addition of unemployment.                         |
| 9    | 1040 Page 1 Screen    | Line 11               | Alimony of \$300/month was only received for 8 months. Enter this calculation on a   |
|      | Note 4                |                       | scratch pad off Line 11                                                              |
|      |                       |                       | NOTE: Refer students to Pub 4012 Page E-3 for alimony requirements                   |

| Step | Document/TW Screen | Box/Line             | Learning Points to Check & Emphasize                                                                    |
|------|--------------------|----------------------|----------------------------------------------------------------------------------------------------|
| 10   | Interest Statement | Line 2               | Enter tax-exempt interest amount under NAEOB column with code E. Since also tax-                        |
|      | Note 5             |                      | exempt in NJ, no need for state adjustment                                                              |
|      | 1040 Page 1 Screen | Line 8b              | TW will transfer to tax-exempt interest line on 1040                                                    |
| 11   | Form 2441 Screen   |                      | Grete and James are qualifying persons for Child & Dependent Care credit (DC).                          |
|      | Note 11            |                      | Rules state, "Only custodial parent may claim Child & Dependent Care credit even if                     |
|      | Note 13            |                      | child's exemption is being claimed by non-custodial parent under the rules for                          |
|      |                    |                      | divorced & separated parents." (Pub 4012 Page G-1). Therefore, expenses for both children are eligible. |
|      |                    |                      | Expenses paid to Salem Day Care Center can be claimed, as well as payments to                           |
|      |                    |                      | Anna's sister. In both cases, Anna was working or looking for work. Expenses are                        |
|      |                    |                      | only disallowed if paid to spouse/parent of child or your child who was under age 19,                   |
|      |                    |                      | not other relatives (See p G-4 in 2013 Pub 4012)                                                        |
|      |                    |                      | TW automatically adds Form 2441 to forms tree when DC box is checked in                                 |
|      |                    |                      | dependents section of Main Info screen. Can use the same form for multiple care                         |
|      |                    |                      | providers & multiple qualifying persons                                                                 |
|      |                    | Part I Lines 1a & 1b | Enter name & address for Salem Day Care Center & for Edna Loy                                           |
|      |                    | Line 1c              | Enter EIN for Salem (no dashes) & check EIN box. TW will put E in Type box.                             |
|      |                    |                      | Enter SS # for sister (no dashes) with no check in EIN box. TW will put S in Type box                   |
|      |                    | Line 1d              | Enter total expenses paid to each provider for both children (\$1,793 & \$400)                          |
|      |                    | Part II Line 2a      | Separate the expenses for each child. For James, expenses were \$903 for Salem +                        |
|      |                    |                      | \$200 for Loy = \$1,103. For Grete, expenses were \$890 + \$200 = \$1,090                               |
|      |                    | Line 11              | TW calculates the allowable credit as \$504                                                             |
|      | 1040 Page 2 Screen | Line 48              | TW transfers credit to 1040                                                                             |
| 12   | 1040 Page 1 Screen | Box above Line 10    | 1040 Page 1 is still red in forms tree. Checking Page 1, it is box above Line 10 that is                |
|      | Note 8             |                      | red. Since Fleming received a NJ refund last year, & she itemized & claimed the State                   |
|      |                    |                      | Income Tax deduction on Sch A Line 5a, answer YES to the question. TW now puts                          |
|      |                    |                      | Line 10 in red                                                                                          |

| Step | Document/TW Screen   | Box/Line | Learning Points to Check & Emphasize                                                   |
|------|----------------------|----------|----------------------------------------------------------------------------------------|
|      | State Tax Refund Wkt |          | May need to link from 1040 line 10 to new St Tax Refund worksheet                      |
|      | Screen               |          | Enter info underlined in red to determine the "tax benefit" that Fleming received last |
|      |                      |          | year by claiming a State Income Tax deduction:                                         |
|      |                      |          | Lines 1-5 calculate how much "tax benefit" Fleming received by claiming State          |
|      |                      |          | Income Tax rather than State Sales Tax deduction                                       |
|      |                      | Line 1   | Enter last year's NJ income tax refund (\$502)                                         |
|      |                      | Line 2   | Enter last year's State Income Tax deduction from Line 5a (\$890)                      |
|      |                      |          | Enter last year's State Sales Tax deduction from Line 5b (\$655)                       |
|      |                      |          | If there is no carry-forward data in TW, you must gather info from last year's printed |
|      |                      |          | return. Printed return only shows Line 5a or 5b, not both. In this case, Fleming       |
|      |                      |          | claimed Income Tax deduction, so Line 5a is shown. To get figure for Line 5b, link to  |
|      |                      |          | prior year Sch A Sales Tax Table from left-hand column of Preparer Page on             |
|      |                      |          | TaxPrep4Free                                                                           |
|      |                      | Line 5   | Income tax refund is only taxable to the extent that Income Tax deduction exceeds      |
|      |                      |          | Sales Tax deduction (\$890 - 655 = \$235), so only \$235 of \$502 refund is taxable    |
|      |                      |          | Lines 6 - 10 calculate how much "tax benefit" Fleming received by itemizing rather     |
|      |                      |          | than claiming standard deduction:                                                      |
|      |                      | Line 6   | Enter last year's itemized deductions of \$8,695                                       |
|      |                      | Line 7   | Enter 4 for last year's filing status of Head of Household                             |
|      |                      | Line 8   | Leave 0 since no boxes were checked on Line 39a last year (65+ or blind)               |
|      |                      | Lines 10 | TW calculates the standard deduction for last year based on filing status & boxes      |
|      |                      |          | checked in Line 39a. Then, it determines that itemized deductions only exceeded        |
|      |                      |          | standard deduction by \$195. Therefore, only \$195 of \$502 refund is taxable          |
|      |                      | Line 12  | Last year Line 41 (AGI minus itemized deductions) was \$7,280. Line 42 (Exemptions)    |
|      |                      |          | was \$7,400. Therefore, actual taxable income was negative (-\$120). Line 43 will      |
|      |                      |          | never show less than \$0, but instruction say you should enter the negative taxable    |
|      |                      |          | income                                                                                 |
|      |                      | Line 13  | Since Fleming had more deductions/exemptions than AGI last year, "tax benefit rule"    |
|      |                      |          | says that excess (\$120) can also be subtracted to determine taxable part of refund.   |
|      |                      |          | Therefore, only \$75 (\$195 - 120) of the refund is taxable                            |
|      | 1040 Page 1 Screen   | Line 10  | TW transfers taxable part of NJ tax refund to 1040                                     |

| Step | Document/TW Screen    | Box/Line                | Learning Points to Check & Emphasize                                                       |
|------|-----------------------|-------------------------|--------------------------------------------------------------------------------------------|
| 13   | Sch EIC Wkt Screen    |                         | Answer questions in sequence & only if underlined in red. Be sure to follow "GO TO"        |
|      |                       |                         | instructions                                                                               |
|      |                       | Lines 2                 | Answer YES                                                                                 |
|      |                       | Line 4a                 | Answer NO                                                                                  |
|      |                       | Line 6                  | Answer NO                                                                                  |
|      |                       | Line 7                  | Answer YES for both children                                                               |
|      |                       | Line 8                  | Answer YES for both children                                                               |
|      |                       | Line 9a                 | Answer NO for both children                                                                |
|      |                       | Line 10                 | Answer YES for both children                                                               |
|      |                       |                         | TW determines that both children are qualifying persons for EIC                            |
|      |                       | Disallowed EIC line     | Answer NO                                                                                  |
| 14   | Run diagnostics       | Run Diagnostics icon at | Run diagnostics on Federal return before starting NJ specific items. Click on any          |
|      |                       | top of screen           | errors found. TW will take you to incomplete/incorrect items. Correct & re-run             |
|      |                       |                         | diagnostics                                                                                |
| 15   | NJ 1040 Page 1 Screen | Municipality Code line  | Enter Municipality Code for Jersey City (0906). Can obtain from NJ 1040 instruction        |
|      | Note 15               |                         | booklet or from link on Preparer page on TaxPrep4Free                                      |
| 16   | NJ 1040 Page 2 Screen | Line 13a                | Both children are covered by health insurance, so no need to use NJ Dependents             |
|      | NJ Dependents Wkt     |                         | Wkt. Would only need to link from Dependents section Line 13a on NJ 1040 if you            |
|      | Screen                |                         | want to indicate that a dependent does not have insurance                                  |
|      | Note 17               |                         | (See section below on how to add James to list on NJ-1040)                                 |
| 17   | NJ Dep Wkt Screen     | Line under Grete        | The rules to qualify as a dependent are different than the rules to qualify for EIC.       |
|      | Note 4                |                         | Therefore, even though James is a non-dependent on Main Info screen (code 0), he           |
|      |                       |                         | can still be used to qualify for EIC. However, TW does not carry non-dependent info        |
|      |                       |                         | through from the Federal return to the NJ Dependents 1040 Line 13. Therefore, you          |
|      |                       |                         | have to manually add James' info to the NJ Dependents Worksheet so he shows for            |
|      |                       |                         | EITC purposes. In TW, the fields on that worksheet are considered calculated fields,       |
|      |                       |                         | so you have to override each field (F8) before TW will allow you to enter James'           |
|      | NJ 1040 Page 1 Screen | Lines 9 & 13            | name, SS # and birth year. Once added to Wkt, James will show In Dependents                |
|      |                       |                         | section of 1040, but Exemptions will still show just 2 (Anna & Grete). If this step is not |
|      |                       |                         | done, NJ may question the EITC amount that is based on 2 qualifying children (NJ           |
|      |                       |                         | EITC = 20% of Federal EIC)                                                                 |
| 18   | NJ 1040 Page 2 Screen | Gubernatorial Elections | Check YES to Gubernatorial Elections Fund question "Do you wish to designate \$1 of        |
|      | Note 7                | Fund question           | your taxes for this fund?" for taxpayer                                                    |

| Step | Document/TW Screen       | Box/Line                  | Learning Points to Check & Emphasize                                                    |
|------|--------------------------|---------------------------|-----------------------------------------------------------------------------------------|
| 19   | NJ 1040 Page 3 Screen    | Line 45                   | Since Fleming did not make any out-of-state purchases, must "get the red out" to        |
|      | Note 16                  |                           | positively input 0 on Line 45                                                           |
| 20   | NJ 1040 Page 3 Screen    | Worksheet F Line 1        | Enter rent Fleming paid on a scratch pad off Line 1 to document the calculation. TW     |
|      | Note 15                  |                           | calculates the 18% that can be claimed as property taxes (\$12,000 x .18 = \$2,160).    |
|      |                          |                           | TW then determines that it is better for Fleming to claim the \$50 Property Tax credit, |
|      |                          |                           | rather than the Property Tax Deduction                                                  |
|      | NJ 1040 Page 3 Screen    | Line 49                   | TW transfers the \$50 credit to NJ 1040                                                 |
| 21   | NJ DD Wkt Screen         | Direct Deposit section -  | Interview/Intake indicates that Fleming does not want direct deposit. Nothing needs     |
|      | Still red in forms tree  | 3rd option                | to be done on Federal return, since refund check is the default option. However, for    |
|      | Note 9                   |                           | NJ, must check line that says, "Check here to have a refund check mailed to you"        |
| 22   | NJ IRA Wkt Screen        | Part I, Lines 1 & 4a      | Once you enter info for a 1099-R IRA distribution into TW, TW automatically             |
|      | Still red in forms tree  | Part II, Line 1           | populates an NJ IRA Worksheet in Forms Tree. However, it does not carry the             |
|      | Note 6                   |                           | income through to NJ 1040 until NJ IRA Worksheet is completed. Enter 1 as "copy         |
|      |                          |                           | number of the IRA you want to use this worksheet for" at top of IRA Worksheet.          |
|      |                          |                           | Since Anna has no records of her contributions or IRA balance, you cannot fill out the  |
|      |                          |                           | rest of worksheet. Just "get the red out."                                              |
|      |                          |                           | There is no early distribution penalty for NJ                                           |
| 23   | Run diagnostics          | Run Diagnostics icon at   | Run diagnostics & correct all errors so all figures are finalized before trying other   |
|      |                          | top of screen             | options for education expenses                                                          |
| 24   | Education alternatives   |                           | This is a good example of why we need to try entering alternative ways of handling      |
|      |                          |                           | education expenses – a seemingly simple change can ripple through many parts of         |
|      |                          |                           | the federal return with effects that are difficult to anticipate.                       |
|      |                          |                           | This scenario is interesting because the NJ refund changes (due to EIC changes).        |
|      |                          |                           | This scenario is also interesting in that the Tuition & Fees deduction produces a more  |
|      |                          |                           | beneficial result than the Lifetime Learning credit. (mostly due to EIC changes)        |
| 24a  | Test Word Processing     | AGI/Refund section in     | Note Federal refund (\$276) & NJ refund (\$635) with word processing course listed as   |
|      | course as Tuition & Fees | top left corner of screen | business expense. Then delete the course from business expenses on Sch C Part V         |
|      | deduction                | NJ 1040 Line 66           |                                                                                         |
|      | Notes 2 & 14             |                           |                                                                                         |
|      | 1040 Wkt 2 Screen        | Tuition & Fees as an AGI  | Link from 1040 Line 34 to 1040 Worksheet 2. Enter \$575 qualified expenses next to      |
|      |                          | Deduction section         | Anna's name. TW calculates deduction on Line 3 & transfers to 1040 Line 34              |

| Step | Document/TW Screen      | Box/Line                  | Learning Points to Check & Emphasize                                                  |
|------|-------------------------|---------------------------|---------------------------------------------------------------------------------------|
|      |                         | AGI/Refund section in     | Compare Federal refund (\$223) & NJ refund (\$627) by using Tuition & Fees deduction  |
|      |                         | top left corner of screen | with results obtained by claiming as business expense. Federal refund decreased \$53  |
|      |                         | NJ Line 66                | & NJ refund decreased \$8                                                             |
|      | 1040                    | AGI & Refund              | Federal AGI went down by \$41 because                                                 |
|      |                         |                           | <ul> <li>Line 12 [Business income] went up by \$575</li> </ul>                        |
|      |                         |                           | <ul> <li>Line 28 [Deductible part of SE tax] went up by \$41</li> </ul>               |
|      |                         |                           | <ul> <li>Because Line 56 [SE tax] went up by \$71</li> </ul>                          |
|      |                         |                           | <ul> <li>Line 34 [Tuition and fees] went up by \$575</li> </ul>                       |
|      |                         |                           | Federal Refund went down by \$53 because                                              |
|      |                         |                           | Line 44 [Tax] went down by \$7                                                        |
|      |                         |                           | <ul> <li>Line 56 [SE tax] went up by \$71</li> </ul>                                  |
|      |                         |                           | • Line 64a [EIC] went up by \$11                                                      |
|      | NJ 1040                 | Taxable Income &          | Even though education expenses cannot be claimed on NJ return, the NJ return also     |
|      |                         | Refund                    | changes                                                                               |
|      |                         |                           | NJ Taxable Income went up by \$575 because                                            |
|      |                         |                           | • NJ Line 17 [Net profits from business] went up by \$575                             |
|      |                         |                           | NJ Refund went down by \$8 because                                                    |
|      |                         |                           | • NJ Line 39 [Tax] went up by \$10                                                    |
|      |                         |                           | • NJ Line 51 [EIC] went up by \$2                                                     |
|      |                         |                           | <ul> <li>Because Fed Line 64a [EIC] went up by \$11</li> </ul>                        |
|      |                         |                           | Delete expenses from 1040 Wkt 2                                                       |
| 24b  | Test course as Lifetime |                           | Link from 1040 Line 49 to Form 8863 Page 2. For testing purposes only, you do not     |
|      | Learning Credit (LLC)   |                           | have to complete Part III with Student & Educational Institution info. If this option |
|      | Form 8863 Page 2        |                           | turns out to be the best, complete all of Part III                                    |
|      | Screen                  | Lifetime Learning section |                                                                                       |
|      | Notes 2 & 14            | Line 31                   | Enter qualified expenses of \$575                                                     |
|      | Form 8863 Page 1        | Part II Lines 10 & 19     | TW transfers LLC expenses to Nonrefundable Credit section on Page 1 Line 10. It       |
|      | Screen                  |                           | then calculates a credit of \$115 on Line 19                                          |
|      | 1040 Page 2 Screen      | Line 49                   | TW transfers credit to 1040                                                           |
|      |                         | AGI/Refund section in     | Compare Federal refund (\$118) & NJ refund (\$604) by using LLC with results obtained |
|      |                         | top left corner of screen | by claiming as business expense. Federal refund decreased \$158 & NJ refund           |
|      |                         | NJ Line 66                | decreased \$31.                                                                       |
|      |                         |                           | Delete Form 8863 since not used for anything else                                     |

| Step | Document/TW Screen | Box/Line                  | Learning Points to Check & Emphasize                                                   |
|------|--------------------|---------------------------|----------------------------------------------------------------------------------------|
|      | 1040               | AGI & Refund              | Federal AGI went up by \$534 because                                                   |
|      |                    |                           | Line 12 [Business income] went up by \$575                                             |
|      |                    |                           | <ul> <li>Line 28 [Deductible part of SE tax] went up by \$41</li> </ul>                |
|      |                    |                           | <ul> <li>Because Line 56 [SE tax] went up by \$71</li> </ul>                           |
|      |                    |                           | Federal Refund went down by \$158 because                                              |
|      |                    |                           | Line 44 [Tax] went up by \$75                                                          |
|      |                    |                           | <ul> <li>Line 48 [Child and dependent care credit] went down by \$22</li> </ul>        |
|      |                    |                           | Line 49 [Education Credits] went up by \$115                                           |
|      |                    |                           | Line 56 [SE tax] went up by \$71                                                       |
|      |                    |                           | Line 64a [EIC] went down by \$105                                                      |
|      | NJ 1040            | Taxable Income &          | Even though Lifetime Learning credit cannot be claimed on NJ return, the NJ return     |
|      |                    | Refund                    | also changes                                                                           |
|      |                    |                           | NJ Taxable Income went up by \$575 because                                             |
|      |                    |                           | <ul> <li>NJ Line 17 [Net profits from business] went up by \$575</li> </ul>            |
|      |                    |                           | NJ Refund went down by \$31 because                                                    |
|      |                    |                           | NJ Line 39 [Tax] went up by \$10                                                       |
|      |                    |                           | NJ Line 51 [EIC] went down by \$21                                                     |
|      |                    |                           | <ul> <li>Because Fed Line 64a [EIC] went down by \$105</li> </ul>                      |
|      |                    |                           | Business Expense result is most beneficial for taxpayer, so re-enter data as business  |
|      |                    |                           | expense on Sch C                                                                       |
|      |                    |                           | Anna is not eligible to claim the word processing course as an AOC because she is not  |
|      |                    |                           | pursuing a degree program                                                              |
| 25   | Run diagnostics    |                           | Correct any incomplete/incorrect entries & re-run diagnostics until you get no errors  |
|      |                    |                           | NOTE: The Create e-file button will not appear until there are no errors (warnings are |
|      |                    |                           | ОК)                                                                                    |
| 26   | Create e-File(s)   | Create E-File button      | Should receive message "E-Files created successfully"                                  |
|      |                    | under Diagnostics results | Even if there are no diagnostics discovered by the Run diagnostics process, there may  |
|      |                    |                           | be additional problems discovered as part of the Create e-file process; these will     |
|      |                    |                           | need to be resolved before the return can be e-filed                                   |